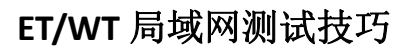

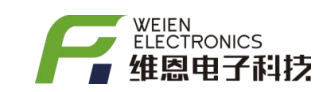

## 目录

| ET/WT 系列无线网关  | 2 - |
|---------------|-----|
| 基于本地局域网通信测试教程 | 2 - |
| 了解网络参数        | 2 - |
| 通过网络助手软件测试    | 3 - |
| 附录 I—修改记录     | 6-  |
| 附表-1          | 6 - |

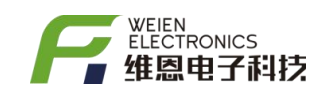

#### ET/WT 系列无线网关

基于本地局域网通信测试教程

#### 了解网络参数

首先,让 ET/WT 网关接收器进入设置模式,然后点击【网络参数】

| 🕱 ws - 3.0                                            |                                              |      |        |
|-------------------------------------------------------|----------------------------------------------|------|--------|
| •                                                     |                                              |      |        |
| 射频驱动: A7159 v0.9<br>设备类型: GATEWAY<br>固件版本: 3.5        | ☆ 基本参数 € 网络参数 ♥ Wi-Fi参数                      |      |        |
| 唯一编码: 0x36FFD405525634390!<br>UID: F2EC               | 网络重启周期 30                                    | ÷    | 0      |
| 分组编号: 1<br>功率等級・7                                     |                                              |      |        |
| 50年9月1日<br>频道编号: 16                                   | 数据包格式 私有                                     | •    | 0      |
| 回步子で: 1<br>射频空速: 10<br>前向纠错: OFF<br>専合地域: 0FE         | HTTP请求方法 POST                                | •    | 0      |
| 当序》频, 017<br>设备编号: 1<br>自检时间: 180                     | HTTP上传周期 10                                  | ÷    | 0      |
| 编译日期: 2021-11-25119:57:42<br>网关类型: C215<br>网络重启周期: 30 | HTTP请求URL /dev/36FFD4055256343905660743?type | =1 C | 0      |
| 网天数据包格式: 私有<br>LCD字符集: GB2312                         | HTTP服务器地址 192.168.1.103:9277                 | X    | 0      |
| LCD最大力点数: 100<br>LCD有效节点数: 0<br>HTTP请求方法: POST        |                                              |      |        |
| HIIP F传周期: 20                                         | ✓ 云备份 读取 (R)                                 | Ē    | 5入 (W) |
|                                                       | 88 🗉                                         | 140  | QΘQ    |

【网络重启周期】当网关和网络断开连接,会以这个参数时间重新申请加入网络,单位: 分,默认即可,该值不建议设置太小;

【数据包格式】如果数据传到用户自有服务器时一般选(私有),该格式易于解析; 【HTTP 上传周期】网关接收器定时按照此参数 POST 上传数据包,单位秒,为了便于调试, 该值可设置小一些,易于快速获取数据,但是建议大于 6S;

【HTTP 请求 URL】 可自定义, 一般可用于区分设备类型

【HTTP 服务器地址】IP 地址+端口号,这个是关键参数,注意输入信息是用英文输入法 【HTTP 请求头信息】默认即可 Content-Type: application/json

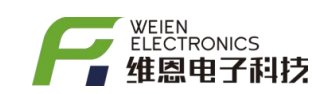

| 3 ws - 3.0                                                                                                    |                                                                                                    | - 🗆 ×    |
|----------------------------------------------------------------------------------------------------|----------------------------------------------------------------------------------------------------|----------|
| <ul> <li>ws - 3.0</li> <li>射频驱动: A7159 v0.9</li> <li>设备类型: GATEWAY</li> <li>固件版本: 3.5</li> <li>唯一编码: 0x36FFD405525634390!</li> <li>UID: F2EC</li> <li>分组编号: 1</li> <li>功率等级: 7</li> <li>频道编号: 16</li> <li>同步字节: 1</li> <li>射频空速: 10</li> <li>前向纠错: OFF</li> <li>直序扩频: OFF</li> <li>直序扩频: OFF</li> <li>设备编号: 1</li> <li>自检时间: 180</li> <li>编译日期: 2021-11-25T19:57:42</li> <li>网关类型: C215</li> <li>网络重启周期: 30</li> </ul> | <ul> <li>△ 基本参数 € 网络参数 ♥ Wi-Fi参数</li> <li>HTTP服务器地址 192.168.1.103:9277</li> <li>HTTP请求头信息</li> <li>Content-Type: application/json</li> </ul> | - □ ×    |
| 网络里卢周期, 50 网关数据包格式:私有                                                                                                    | DHCP ON                                                                                                    | • I      |
| LCD字符集: GB2312<br>LCD最大节点数: 100<br>LCD有效节点数: 0<br>HTTP请求方法: POST                                                                                                    | NTP更新周期 1800                                                                                                    | \$ 0     |
| HTTP F传周期: 20                                                                                                    | ✓ 云备份 读取 (R                                                                                                    | ) 写入 (W) |
|                                                                                                    | 88                                                                                                    |          |

【DHCP】默认 ON 启动, OFF 后可设置网关的静态 IP

### 通过网络助手软件测试

| TI-WRB42N × +                                                |                                     |                                              |                  |                  |                    |              |             |     |      |        | σ×               |  |
|--------------------------------------------------------------|-------------------------------------|----------------------------------------------|------------------|------------------|--------------------|--------------|-------------|-----|------|--------|------------------|--|
| ← → C ▲ 不安全 192.168.1.1 前点 P PPT機振 ※ 百歳 № 街道办公PPT機振 B BOSS画報 | • 🚱 用戶登陆 👩 拼多多 南家后台 🚺 欢迎进入PCB打棋。    | . 💽 罗姆半导体集团保 🌄 zx4y4.net/waxia               | n N I46          | 1月 万州約3… )       | <b>N 2</b> 783.69  | 藏 = 🗾 智联招聘-人 | 才接荐 🕔 沈阳准恩电 | 子科技 | 0+ B | ☆<br>* | * 1 :<br>E Ratat |  |
|                                                              | TP-LINK   TL-WR842N                 |                                              |                  | SERIESE          | <b>0</b> 0<br>8865 | X<br>Reli    |             |     |      |        |                  |  |
|                                                              | 连接设备管理                              |                                              | =16R8            | RM Faller        | RH   640           |              | •           |     |      |        |                  |  |
|                                                              |                                     | DESKTO © 580<br>IP: 192.168.1.103   #1839588 | 1298/s           | 2                | ø                  |              |             |     |      |        |                  |  |
|                                                              |                                     | iPhone 図<br>IP: 192.168.1.100   无线连接         | 1 08/s<br>1 08/s | ß                | ø                  |              |             |     |      |        |                  |  |
|                                                              | Casson ()<br>Casson ()              | WT59_F2E区<br>IP: 192.168.1.101   无线连续        | ° 08/s<br>∔ 08/s | Ø                | Ø                  |              |             |     |      |        |                  |  |
|                                                              | Disible Eth<br>CROSE: 10            | Farty: Maded Tay<br>Taylor: Maded Tay        |                  | ALSER<br>ALSER R | ON                 |              |             |     |      |        |                  |  |
|                                                              | 软件指示: 1.3.6 Build 190909 Rel.36802n |                                              | TP               | UNK官方用语          | 技术支持损益: 4          | 00-8863-400  |             |     |      |        |                  |  |

通过 192.168.1.1 登入路由器/交换机,查看测温电脑的 IP 地址,本次测试 电脑的 IP 地址: 192.168.1.103

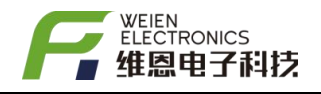

| 🌇 SSCOM V5.13.1 串口/网络数据调试器,作者:大虾丁丁,2618058@qq.com. QQ群: 52502449(最新版本) — 🗆 🗙                                                                                                    |
|----------------------------------------------------------------------------------------------------|
| 通讯端口 串口设置 显示 发送 多字符串 小工具 帮助 联系作者 大吃吃饭                                                                                                    |
| [17:04:19.540]收←◆POST /dev/36FFD4055256343905660743?type=1 HTTP/1.1<br>Host: 192.168.1.103:9277<br>Connection: keep-alive<br>Content-Type: application/json<br>Content-Length: 118                                                                                                    |
| {"uuid":"36FFD4055256343905660743","grp":1,"wql":20,"nodes":<br>[{"id":"1","t":20.3,"bat":6}, {"id":"2","t":20.2,"bat":6}]}<br>[17:04:39.539]收← ◆POST /dev/36FFD4055256343905660743?type=1 HTTP/1.1<br>Host: 192.168.1.103:9277<br>Connection: keep-alive<br>Content-Type: application/json<br>Content-Length: 118 |
| {"uuid":"36FFD4055256343905660743","grp":1,"wq1":24,"nodes":<br>[{"id":"1","t":20.3,"bat":6}, {"id":"2","t":20.2,"bat":6}]}                                                                                                    |
|                                                                                                    |
|                                                                                                    |
| 端口号 TCPServer HEX显示 保存数据 日接收数据到文件 HEX发送 日定时发送: 1000 ms/次 日加回车换行                                                                                                    |
| 远程 120.76.28.211 80 低手 🔽 加时间戳和分包显示,超时时间: 20 ms 第1 字节 至 末尾 ▼ 加校验 None 👤 🦷                                                                                                    |
| 本地 192168.1.103                                                                                                    |
| 为了更好地发展SSCOM软件<br>请您注册嘉立创F结尾客户 发送                                                                                                    |
| 【升级到V5.13.1】★大资源MCU开发板9.9包邮 ★RT-Thread中国人的开源免费操作系统 ★新一代WiFi芯片兼容8266支持RT-Thread ★8KM远距离W                                                                                                    |
| www.daxia.com S:0 R:550 TCPserver [•已连接]本地IP=192.168.1.103:9277<-远程IP=192.168.1.101:49157 //                                                                                                    |

如上图所示,打开网络调试软件,端口号选择 TCPSever,远程:忽略

本地: 输入 192. 168. 1. 103 其中 9277 是端口号, 然后点击【侦听】按钮后,

本地: 输入 192.108.1.105 英中 92.17 定端口 5, 然后点击 【 倾 射 】 按 该调试软件即可获取到 WT/ET 网关定时上传的数据包。

| 遼 ws - 3.0                                                      |                                                                                                    |        |
|-----------------------------------------------------------------|----------------------------------------------------------------------------------------------------|--------|
| •                                                               |                                                                                                    |        |
| 射频驱动: A7159 v0.9<br>设备类型: GATEWAY<br>固件版本: 3.5                  | ☆ 基本参数                                                                                                    |        |
| 唯一编码: 0x30FFU405525634390:<br>UID: F2EC<br>分组编号: 1<br>订该笔级: 7   | 数据包格式 私有                                                                                                    | • 0    |
| 50年550年16<br>频道編号: 16<br>同步寺节: 1                                | HTTP请求方法 POST                                                                                                    | • 0    |
| 新城空迷:10<br>前向纠错: OFF<br>直序扩频: OFF                               | HTTP上传周期 20                                                                                                    | ÷ 0    |
| 0日編号: 1<br>自检时间: 180<br>编译日期: 2021-11-25T19:57:42<br>図光光田: C215 | HTTP请求URL /dev/36FFD4055256343905660743?type=1                                                                                                    | C 0    |
| 网天变型: C215<br>网络重启周期: 30<br>网关型启播电格式: 私有                        | HTTP服务器地址 192.168.1.103:9277                                                                                                    | ×      |
| LCD学行集:GB2312<br>LCD最大节点数:100<br>LCD有效节点数:0                     | HTTP请求头信息                                                                                                    |        |
| HTTP请求方法: POST<br>HTTP F传周期: 20                                 | 云备份 读取 (R)                                                                                                    | 写入 (W) |
|                                                                 | 11日 日本 11日 日本 11日 11日 |        |

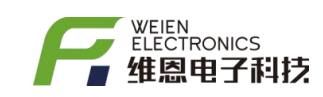

调试软件收到的数据报文

[17:14:39.538]收← ◆POST /dev/36FFD4055256343905660743?type=1 HTTP/1.1 Host: 192.168.1.103:9277 Connection: keep-alive Content-Type: application/json Content-Length: 118

{"uuid":"36FFD4055256343905660743","grp":1,"wql":26,"nodes":[{"id":"1","t":20.6,"bat":6},{"i d":"2","t":20.5,"bat":6}]}

36FFD4055256343905660743: WT/ET 的唯一编码,可以用于区分网关设备 Grp: 组号 Id: 组内编号 Wql: WIFI版本的信号强度 t:温度 H:湿度 bat:电量 数据类型详细参考以下 2 个文档 1. 《 设备 HTTP 协议上传数据接口规范 20200608 》

《 设备 HTTP 协议上传数据接口规范(ONENET) 》

测试时,电脑选择专用网络(不选共用网络),且请关闭电脑的网络防火墙

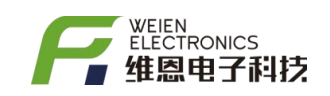

# 附录Ⅰ-修改记录

| 日期         | 版本   | 原因 | 修改人 | 审核人 |
|------------|------|----|-----|-----|
| 2022-01-12 | V1.0 | 起草 | 陈佳  | 张阳  |
|            |      |    |     |     |
|            |      |    |     |     |
|            |      |    |     |     |
|            |      |    |     |     |
|            |      |    |     |     |
|            |      |    |     |     |
|            |      |    |     |     |

附表-1